# 使用日期过滤器搜索CCP(以前称为 SocialMiner)

## 目录

<u>简介</u> <u>先决条件</u> <u>要求</u> <u>使用的组件</u> <u>问:如何使用日期过滤器在CCP上搜索?</u> A.使用日期筛选器搜索示例

### 简介

本文档介绍使用日期过滤器在客户协作门户(CCP — 以前称为SocialMiner)上搜索。

### 先决条件

#### 要求

思科建议您了解CCP。

### 使用的组件

本文档中的信息基于CCP 12.5.1。

本文档中的信息都是基于特定实验室环境中的设备编写的。本文档中使用的所有设备最初均采用原 始(默认)配置。如果您的网络处于活动状态,请确保您了解所有命令的潜在影响。

### 问:如何使用日期过滤器在CCP上搜索?

您可以在CCP图形用户界面中找到"搜索"选项。

| Customer Collaboration Platform (CCP) |              |               |                |  |  |  |
|---------------------------------------|--------------|---------------|----------------|--|--|--|
| Home                                  | Search       | Configuration | Administration |  |  |  |
| Search c                              | ontacts in ( | <u>CCP</u>    | Search         |  |  |  |

本文档说明如何使用日期过滤器运行搜索。

# A.使用日期筛选器搜索示例

1.查询sc.createdDate:2021(或sc.createdDate:" 2021")以检索年度的社交联系人。

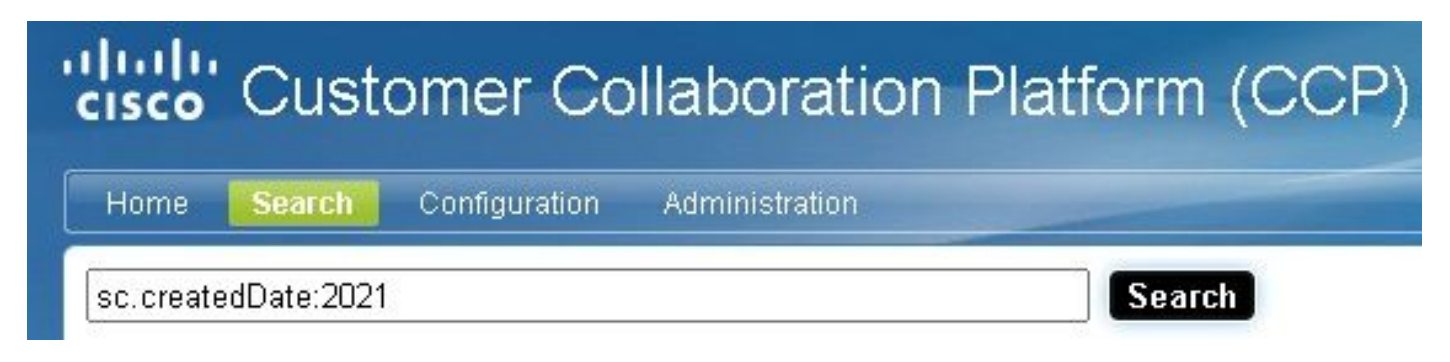

2.查询sc.createdDate:2021-09(或sc.createdDate:"2021-09")以检索年和月的社交联系人。

| Customer Collaboration Platform (CCP |             |               |                |        |  |  |
|--------------------------------------|-------------|---------------|----------------|--------|--|--|
| Home                                 | Search      | Configuration | Administration |        |  |  |
| sc.create                            | edDate:2021 | 1-09          |                | Search |  |  |

**注意:**默认情况下,CCP仅保留过去30天,且旧的社交联系人被清除。

如果要将默认值增加30天,请执行以下步骤:

步骤1.导航至"管**理"**。

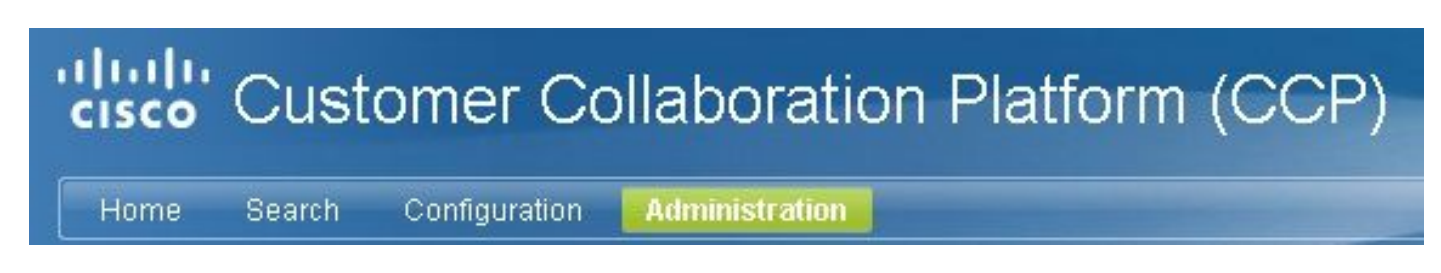

步骤2.选择"清**除设置"**。

| Home Sear                                              | ch Configuration                                                      | n Administration                                                                                                    |   |
|--------------------------------------------------------|-----------------------------------------------------------------------|----------------------------------------------------------------------------------------------------|---|
| System Admi                                            | nistration                                                            |                                                                                                    |   |
|                                                        |                                                                       |                                                                                                    | ? |
| Application Soft<br>Operating Syste<br>Operating Syste | ware Version: 12.5(1<br>em Active Software Ve<br>em Inactive Software | 1)-1<br>/ersion: 12.5.1.10000-15<br>e Version: 12.0.1.10000-14                                                                                                    |   |
| Server Status                                          |                                                                       |                                                                                                    |   |
| Datastore                                              | <ul> <li>н</li> </ul>                                                 | lardware 🥝                                                                                                    |   |
| <ul> <li>Indexer</li> <li>Puntimo</li> </ul>           | • Mi                                                                  | 1all Notifications                                                                                                    |   |
| Eventing and                                           | l Chat 😋 • ∧r                                                         | connection to CCE Notifications                                                                                                    |   |
|                                                        |                                                                       | na za de da mande el di da Aumando el de de de Aumande el Aumande de Carlo de La Compositiona de La Compositiona |   |
| System Statistic                                       | :s                                                                    |                                                                                                    |   |
| <ul> <li>Social Conta</li> </ul>                       | cts (per hour)                                                        | 0 <b>þ</b>                                                                                                    |   |
| <ul> <li>Logged In Us</li> </ul>                       | sers                                                                  | 2                                                                                                    |   |
| • Disk Usage                                           |                                                                       | 21%                                                                                                    |   |
| • Active Directo                                       | iry                                                                   |                                                                                                    |   |
| Mail Notification                                      | ons Server                                                            |                                                                                                    |   |
| Proxy Settings                                         | 5                                                                     |                                                                                                    |   |
| Public URL Pr                                          | efix for Chat Invita                                                  | ation                                                                                                    |   |
| ▶ CCE Configur                                         | ation for Multicha                                                    | annel Routing                                                                                                    |   |
| XMPP Notifica                                          | tions Server                                                          |                                                                                                    |   |
| Purge Setting                                          | s                                                                     |                                                                                                    |   |
| ▶ Reporting Col                                        | nfiguration                                                           |                                                                                                    |   |
| RTMT Downlop                                           | bad                                                                   |                                                                                                    |   |
| Platform Admi                                          | nistration                                                            |                                                                                                    |   |
|                                                        |                                                                       |                                                                                                    |   |

步骤3.选择"编**辑"**。

### Purge Settings

#### DataStore Purge Settings

Purge Social Contacts older than (days) 30

Emergency purge when disk usage exceeds (%) 50

#### **Reporting Purge Settings**

Purge start time (HH:mm 24 hour format) 01:00

Purge Reporting Records older than (days) 550

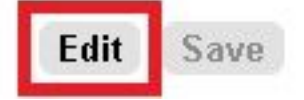

步骤4.在"数**据存储清**除设置"中,可以增加"清除社交联**系人"字段的值**,使社交联系人保留更长的时间。然后选择**保存**。

| Purg              | e Social Contacts older than (days) | 90    | (1 - 550) |
|-------------------|-------------------------------------|-------|-----------|
| Emergency pu      | urge when disk usage exceeds (%)    | 50    | (40 - 90) |
| Reporting Purge S | Settings                            |       |           |
| Purge             | start time (HH:mm 24 hour format)   | 01:00 |           |
| Purge R           | eporting Records older than (days)  | 550   | (4 . 550) |